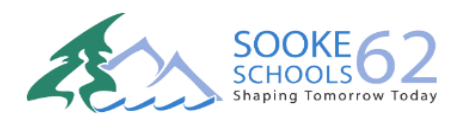

## Brightspace Account Creation/Login Parent/Guardian Reference Guide

## **Access to Brightspace – Account Creation**

To create a Parent/Guardian Account, navigate to: LINK or copy and paste the following URL: https://sd62.onlinelearningbc.com/d2l/local

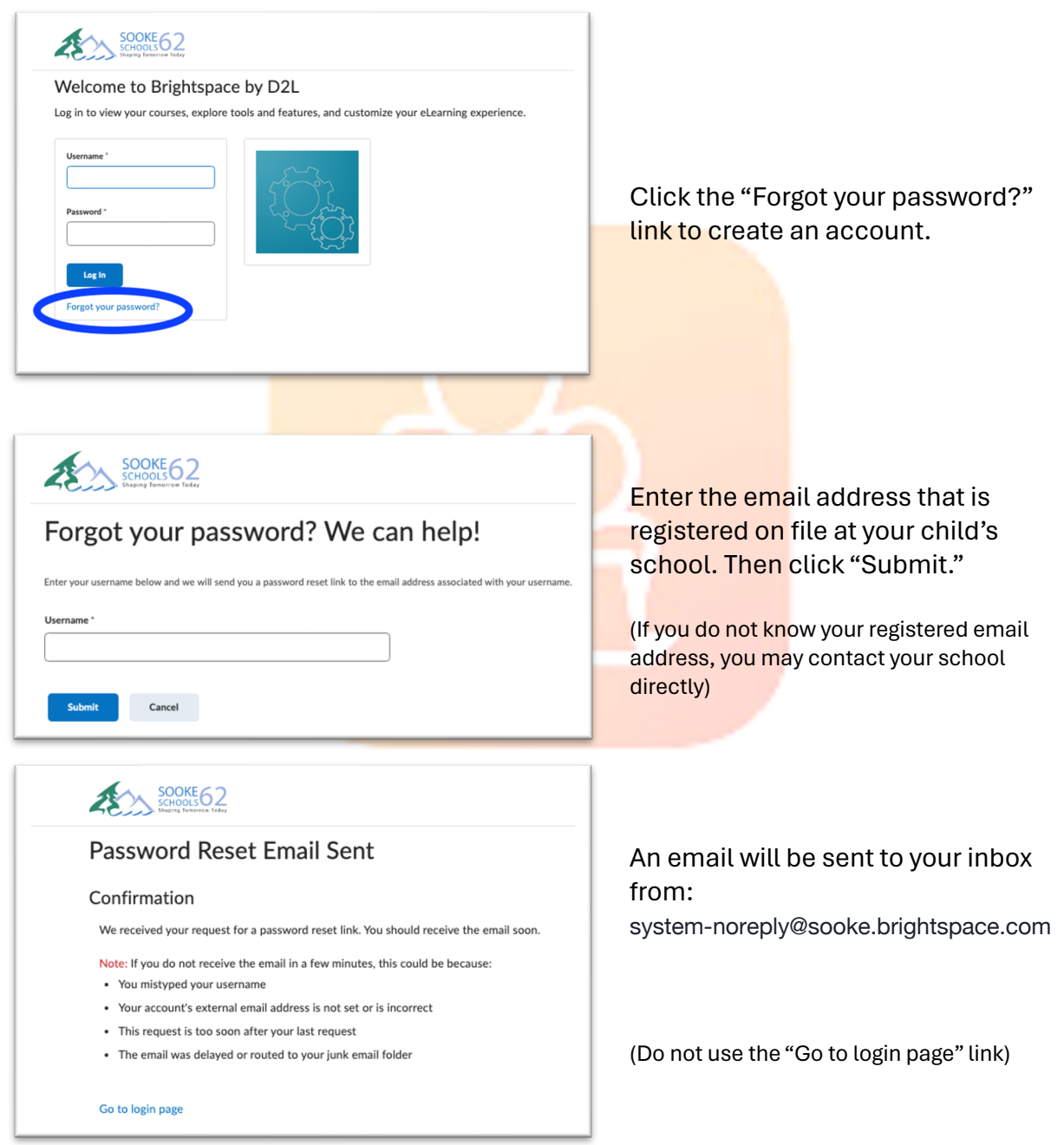

| SOCKE62<br>SCHOOLS62<br>Unacreg Tensorve Tetary                                  | Oliak on the link in the email re-                     |
|----------------------------------------------------------------------------------|--------------------------------------------------------|
| Choose a New Password                                                            | Click off the link in the email, re-                   |
| Enter a new password. Password must be between 8 and 50 characters in length.    | address on file at school), and create a new password. |
| New Password *                                                                   | You will be required to confirm th                     |
| Re-enter Password *                                                              | password. Note: This password must be between 8 and 50 |
| View password requirements                                                       | characters.                                            |
| Submit Cancel                                                                    |                                                        |
|                                                                                  |                                                        |
| SCHOLEG2<br>Scholeg2<br>Bauers Tearry                                            |                                                        |
| Password successfully reset                                                      | You will receive a confirmation message.               |
| Confirmation                                                                     |                                                        |
| You successfully reset your password. You can now login using your new password. | Do not click the "Go to login page                     |
|                                                                                  | link.                                                  |

## Access to Brightspace – Account Login

To login to your newly created Parent/Guardian Account, navigate to: LINK or copy and paste the following URL once more:

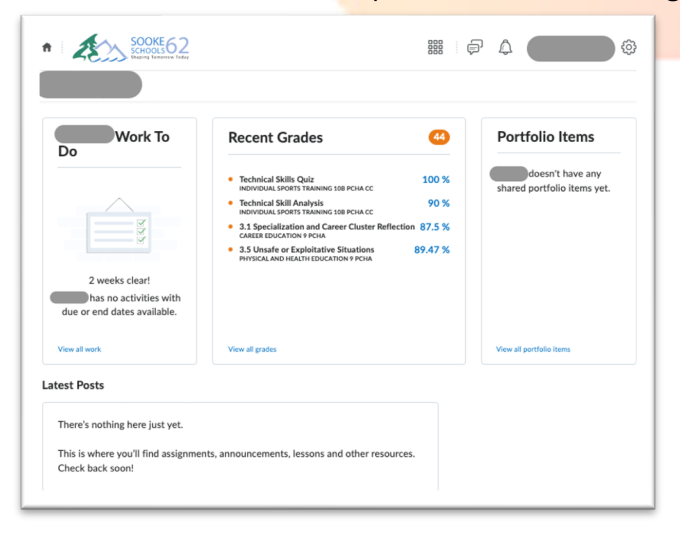

https://sd62.onlinelearningbc.com/d2l/local

At the login page, enter your Username (email) and the password you have created. Then click "Log In."

Tip: Bookmark this site

If you have more than one child using Brightspace, you will have access to the accounts of the all the children that are associated with that email address.